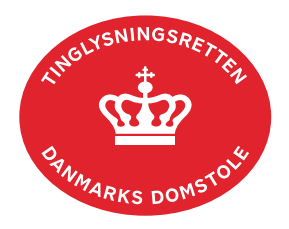

## Meddelelse Rådighedsfratagelse Skifteloven Løsøre

Vejledningen indeholder hjælp til **udvalgte** trin i anmeldelsen, og den indeholder alene de oplysninger, der er nødvendige for at komme gennem den pågældende arbejdsopgave **sammen med** den tekst, der fremgår af skærmbillederne.

Meddelelse Rådighedsfratagelse Skifteloven Løsøre er afgørelse fra skifteretten om, at en ægtefælle under en skiftesag ikke længere må råde over sine ejendele helt eller delvist.

| Fase                       | Forklaring                                                                                                    | Tast                                       |
|----------------------------|----------------------------------------------------------------------------------------------------|--------------------------------------------|
| Start anmeldelse           | Gå ind på <u>tinglysning.dk</u> og vælg "Tinglysning mv.".<br>Log ind og vælg "Ny anmeldelse".                                                                                                    | Tinglysning mv.                            |
| Anmelder                   | Kontaktinformationer og sagsnummer er hensigtsmæssige, men e-mailadresse er obligatorisk.                                                                                                    | Næste                                      |
| Find<br>tinglysningsobjekt | Under fanen "Personer/virksomheder" indtastes cpr-nr. og<br>navn på den person, tinglysningen vedrører.<br>Søgeresultatet fremgår nu under "Valgte<br>personer/virksomheder".                       | Personer/virksomheder<br>Søg<br>Næste      |
| Vælg<br>dokumenttype       | I feltet "Kategori" vælges "Andet".<br>I feltet "Dokumenttype" vælges "Meddelelse<br>Rådighedsfratagelse Skifteloven Løsøre".                                                                       | Kategori<br>Andet<br>Dokumenttype<br>Næste |
| Angiv<br>formueforhold     | Trin 3: Formueforholdet indtastes.<br><u>Se evt. vejledningen "Fritekst/Fraser" (pdf)</u> .<br>Indsæt dato for afgørelsen.                                                                          |                                            |
| Vedhæft bilag              | Trin 4: Eventuelle bilag vedhæftes her.<br>OBS: Bilagsbanken er offentlig tilgængelig. Derfor må<br>bilag ikke indeholde personnumre (de sidste 4 cifre) eller<br>andre personfølsomme oplysninger. |                                            |

| Fase                         | Forklaring                                                                                                    | Tast                     |
|------------------------------|----------------------------------------------------------------------------------------------------|--------------------------|
| Vedhæft bilag -<br>fortsat   | Afslut med "Tilføj bilagsreference".                                                                                                    | (T)ilføj bilagsreference |
|                              | Se evt. vejledningen "Vedhæft bilag 2" (pdf).                                                                                                    |                          |
| Angiv andre roller           | <b>Trin 7:</b> Hvis obligatoriske roller ikke fremgår af listen, skal den/disse tilføjes. Disse roller er markeret med (*) i drop-<br>down menuen.                                                                                                    | Andre Roller             |
|                              | Her kan desuden angives yderligere roller, som er nødvendige for anmeldelsen.                                                                                                    |                          |
|                              | <ul> <li>Roller må kun angives med:</li> <li>cpr-nr. og for- og efternavn eller</li> <li>cvr-nr. eller</li> <li>navn og adresse (kun for roller uden cpr-nr /cvr-nr.)</li> </ul>                                                                                     |                          |
|                              | Afslut med "Tilføj".                                                                                                    | (T)ilføj                 |
| Vælg underskrifts-<br>metode | <b>Trin 8:</b> Roller med obligatorisk underskrift fremgår af den øverste liste.                                                                                                    |                          |
|                              | Hvis der vælges "Underskriftsmappe", skal rollen være<br>angivet med cpr-nr./cvr-nr. Det vil være muligt at angive<br>underskrivers e-mailadresse samt evt. sagsreference, og<br>systemet sender automatisk besked om, at der ligger et<br>dokument til underskrift. |                          |
|                              | Roller med valgfri underskrift fremgår af den nederste<br>liste. Der kan markeres for underskriftsmetode for roller<br>angivet i denne liste, men ofte vil det ikke være<br>nødvendigt. Indholdet i den pågældende anmeldelse<br>afgør, om der skal underskrives.    |                          |
|                              | Efter valg af underskriftsmetode for alle aktører skal<br>anmeldelsen sendes til underskriftsmappen, hvor<br>anmeldelsen kan gennemses inden den underskrives og<br>anmeldes.                                                                                        | Til (u)nderskrift        |
|                              | <u>Se evt. vejledningen "Underskriv og anmeld" (pdf).</u>                                                                                                    |                          |
|                              | OBS: Ved prøvetinglysning – husk at gemme kladde først.                                                                                                    |                          |